# GESTIÓN DE PEDIDOS Y PROCESOS CORNER DIGITAL

Instrucciones para la gestión de pedidos Eci desde la plataforma HERMES

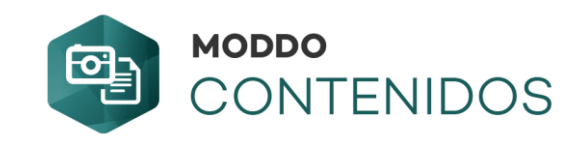

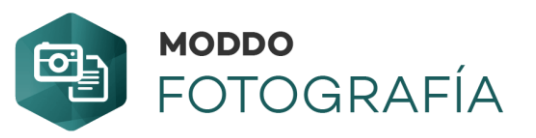

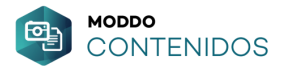

## Plataforma Hermes

Acceder a la plataforma Hermes, <u>ACCEDER AQUÍ ></u>

Utilizaremos nuestras claves de acceso, previamente facilitadas por MODDO.

| MODDO<br>HERMES   | =                                                      |                                      |                                   |                      |                        |                           | C)        |
|-------------------|--------------------------------------------------------|--------------------------------------|-----------------------------------|----------------------|------------------------|---------------------------|-----------|
| Zonas y Compañías | GESTIÓN DE PEDI                                        | DOS / LISTADO GENERAL                |                                   |                      |                        | Filtros                   | Columnas  |
| Traducciones 🕨    | Site de origen                                         | Ninguna seleccionada                 | Site suministrador                | Ninguna seleccionada | Tienda suministradora  | Seleccione entrada        | •         |
| Productos •       | Fecha desde                                            |                                      | Fecha hasta                       |                      | Estado                 | Select entry              | -         |
| Cise Drive in al  | N° Pedido                                              |                                      | Destinatario                      |                      | Forma de Pago          | Select entry              | -         |
| Site Principal    | Tipo de pedido                                         | Seleccione entrada                   | ▼ Tienda de Recogida              | Seleccione entrada   | 2                      |                           |           |
| Cliente +         | Incidencias                                            | Todas                                | •                                 |                      |                        |                           |           |
| Pedido 🔸          | Listado general<br>Pedidos externos                    |                                      | MOSTRAR PEDIDOS GENER             | ALES                 | PENDIENTES DE LIQUIDAR | Π                         |           |
| Administración 🕨  | Pedidos MiraKL                                         |                                      |                                   |                      | DEVOLUCIONES           | 0                         |           |
|                   | Informes<br>Informes personalizados<br>Acceptances KPI | excel simple Imprimir facturas Reali | izar liquidación Unificar pedidos |                      | NUMERO                 | D DE REGISTROS POR PAGINA | 01 BUSCAR |

Una vez dentro, a través del menú lateral, en la opción "Pedido" elegiremos "Pedidos MiraKL"

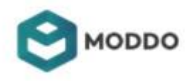

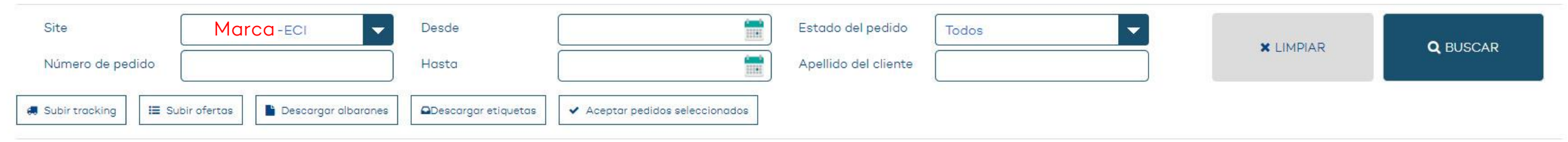

#### Mostrando página 1 con 25 🔹 de 4796 resultados

1234...192 🕨

| NÚMERO DE PEDIDO                                      | FECHA DESCARGA         | ESTADO DEL PEDIDO      | FOTO              | CANTIDAD | EAN           | COD. ALFA    | TALLA | ACCIONES |
|-------------------------------------------------------|------------------------|------------------------|-------------------|----------|---------------|--------------|-------|----------|
| N2809233-C-1R-1A<br>20180305010640-NRC180305010640495 | 2018-03-05<br>0817:52  | Pendiente de confirmar |                   | I        | 885434592976  | 1617BB0007   | 10.5  | ✓ ×      |
| N2808838-C-1R-1A<br>20180304211015-NRC180304211015334 | 2018-03-04<br>2118:38  | Pendiente de confirmar | 2                 | 1        | óó1812454124  | LITTLEo      | 8.5   | ✓ ×      |
| N2808140-C-IR-IA<br>20180304135406-UATG10817082       | 2018-03-04<br>14-23:53 | Pendiente de confirmar | <b>N</b> <i>P</i> | 1        | 5055793041902 | BT21-001-006 | 38    | ✓ ×      |
| N2807735-C-1R-1A<br>20180304001920-UATG3251956118     | 2018-03-04<br>08:18:01 | Pendiente de confirmar | 1                 | 1        | 190108087345  | 10162220     | ٥     | ✓ ×      |
| N2806805-C-1R-1A<br>20180303173920-ANAGILMUNIZ        | 2018-03-03<br>17:58:31 | Aceptado por Operador  |                   | 1        | 887278287711  | 1003656Te    | 10    | <b>e</b> |
| N2805925-C-1R-1A<br>20180303000815-UATG1458573836     | 2018-03-03<br>08:17:44 | Aceptado por Operador  | 80                | 1        | 5055793053509 | BT21-031-202 | 37    | <b></b>  |

Encontraremos el listado de todos los pedidos disponibles del canal ECI.

Podremos utilizar los filtros superiores para localizar pedidos o estados específicos según necesidades

Si hacemos click en el Número de Pedido, podremos acceder a toda la información de dicho pedido.

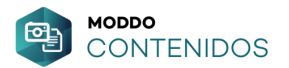

### 2 Subida automática de Trackings de forma masiva

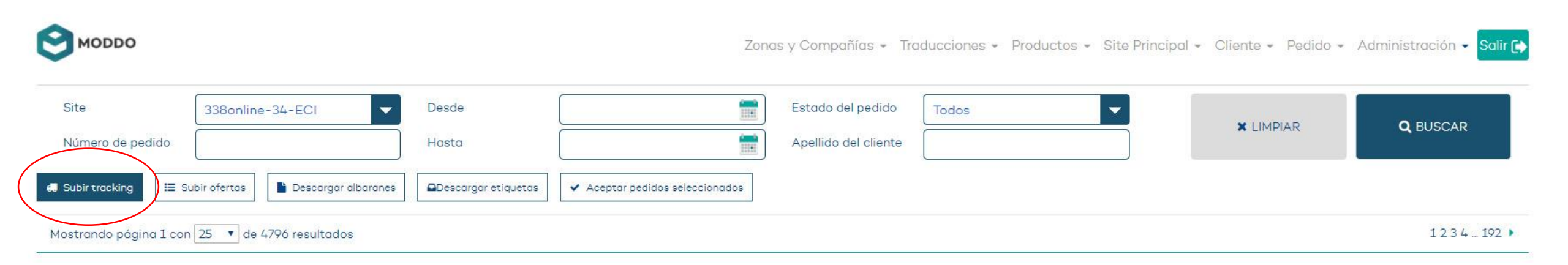

Con este funcionalidad se pueden cargar ficheros con tracking masivos para los pedidos. Podemos tener 50 pedidos y en vez de incluirlos uno a uno, subir un fichero con todos para que Hermes los asigne a cada uno de esos pedidos.

El fichero debe tener un formato .csv, y una estructura específica como el fichero que se adjunta.

Debe contener 3 columnas: Codigopedido NumeroPedido Tracking

En la primera columna, debemos utilizar una de estas opciones, en función del tipo de número de pedido que vayamos a utilizar:

### H;N2815258-C-1R-1A;02154112188890

Utilizaremos H cuando el número de pedido que usemos es el de Hermes.

### EA;20180308152915;02154112188890

Utilizaremos EA cuando el número de pedido que usemos es el PRIMER bloque del pedido ECI

### EF;20180308152915-UATG2049510970;02154112188890

Utilizaremos EF cuando el número de pedido que usemos sea el PEDIDO completo de ECI

Fichero ejemplo: Estructura\_Subida\_Masiva\_Tracking\_Hermes.csv

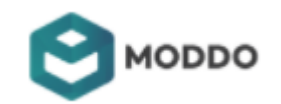

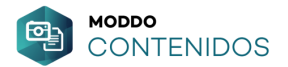

### **3** Cargas en la plataforma Hermes por parte de la Marca

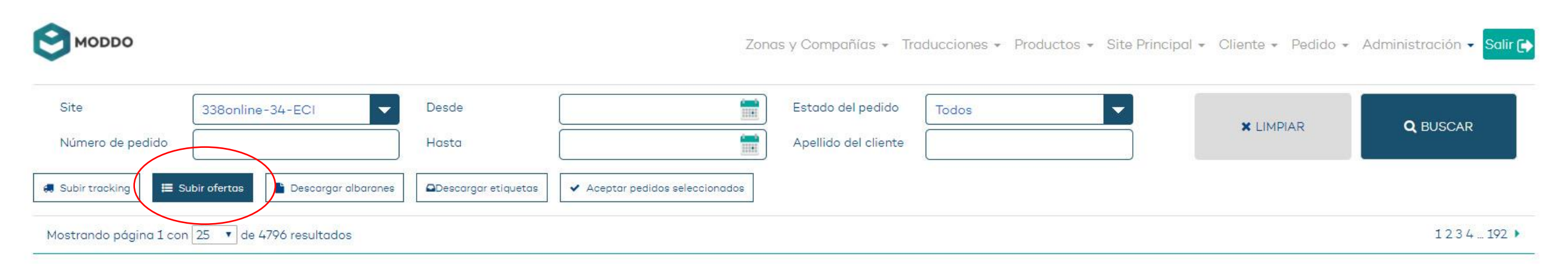

Con este botón se pueden cargar ficheros de **PROMOCIONES**, donde se incluyan **sólo** aquellos productos que participarán en promociones futuras, como: Semana Fantástica, 8 días de Oro, Semana del deporte, Semana de la Moda, Rebajas, etc... (no deben incluirse productos **que no tengan** o vayan a tener descuento)

La estructura sería la siguiente, siempre en **formato**.csv donde los decimales deben separarse por punto (59.95) y no por comas (59,95). Igualmente el formato fecha debe ser el americano, separado por guiones. **2018-04-01** (año-mes-día)

La cabecera, debe mantenerse la que va en el fichero-plantilla que adjuntamos.

| CODIGO; PRECIO PVP; PRECIO REBAJAS; FECHA INICIO; FECHA | FINALIZACION |
|---------------------------------------------------------|--------------|
| 161110A24;46.90;37.52;2018-05-06;2018-06-30             |              |
| 161110B24;46.90;37.52;2018-05-06;2018-06-30             |              |
| 161110C24;46.90;37.52;2018-05-06;2018-06-30             |              |
| 161121A28;49.90;39.92;2018-05-06;2018-06-30             |              |
| 161121B28;49.90;39.92;2018-05-06;2018-06-30             |              |
| 171101A22;42.90;34.32;2018-05-06;2018-06-30             |              |
| 171101B22;42.90;34.32;2018-05-06;2018-06-30             |              |

Fichero ejemplo: Fichero\_Promociones\_ECI.csv

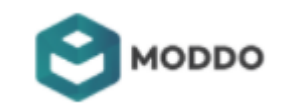

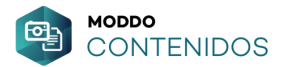

### 4 Descarga de albarán ECI desde plataforma Hermes

| MODDO                 |                           |                     | Zono                            | as y Compañías 👻 Tr  | aducciones 👻 Proc | ductos 👻 Site Princij | pal 🕶 Cliente 🕶 Pedido 🕶 | Administración 🗕 <mark>Salir 🕞</mark> |
|-----------------------|---------------------------|---------------------|---------------------------------|----------------------|-------------------|-----------------------|--------------------------|---------------------------------------|
| Site                  | 338online-34-ECI          | Desde               |                                 | Estado del pedido    | Todos             | -                     |                          | •                                     |
| Número de pedido      |                           | Hasta               |                                 | Apellido del cliente |                   |                       | × LIMPIAR                | <b>Q</b> BUSCAR                       |
| 🚚 Subir tracking 🔚 :  | Subir ofertas             | Descargar etiquetas | ✓ Aceptar pedidos seleccionados |                      |                   |                       |                          |                                       |
| Mostrando página 1 co | n 25 🔹 de 4796 resultados |                     |                                 |                      |                   |                       |                          | 1 2 3 4 192 🕨                         |

Con este botón se pueden descargar (una vez estén disponibles) los albaranes de los pedidos para incluir dentro del packaging del pedido.

Podemos hacer una selección múltiple de varios pedidos y descargarlos (o hacerlo uno por uno).

Cuando descargamos albaranes de forma masiva, si hemos seleccionado 10 pedidos y de ellos SÓLO tenemos disponibles 8 albaranes, en el fichero zip que nos descarga, se incluirá un listado con los pedidos que NO DISPONEN aun de albarán, (ECI aun no los ha generado) lo que nos ayudará a controlar dicha gestión.

missing\_1.txt
 Q\_N2846910-C-1R-1A.pdf
 Q\_N2846911-C-1R-1A.pdf
 Q\_N2847569-C-1R-1A.pdf
 Q\_N2847708-C-1R-1A.pdf
 Q\_N2847708-C-1R-1A.pdf
 Q\_N2847996-C-1R-1A.pdf

Fichero ejemplo: Fichero\_Albaran\_ECl.csv

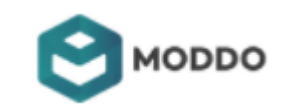

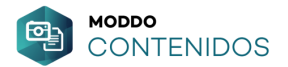

## **5** Descarga de Etiquetas Logísticas desde plataforma Hermes

| MODDO                    |                            |                     | Zonc                            | us y Compañías 👻 Tr                       | aducciones 👻 Prod | luctos 👻 Site Princip | al 🔹 Cliente 👻 Pedido 👻 | Administración 👻 Salir 😭 |
|--------------------------|----------------------------|---------------------|---------------------------------|-------------------------------------------|-------------------|-----------------------|-------------------------|--------------------------|
| Site<br>Número de pedido | 338online-34-ECI           | Desde<br>Hasta      |                                 | Estado del pedido<br>Apellido del cliente | Todos             | -                     | X LIMPIAR               | <b>Q</b> BUSCAR          |
| 🚚 Subir tracking 目       | Subir ofertas              | Descargar etiquetas | ✓ Aceptar pedidos seleccionados |                                           |                   |                       |                         |                          |
| Mostrando página 1 co    | on 25 🔻 de 4796 resultados |                     |                                 |                                           |                   |                       |                         | 1234192 🕨                |

Con este botón podremos descargar (una vez estén disponibles) las etiquetas de la compañía logística.

\*Sólo para marcas que tienen la integración logística con Moddo. (consultar compañía logística)

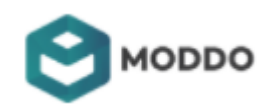

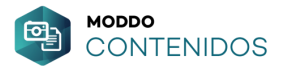

## 6 Aceptación de pedidos (posibilidad de aceptación masiva)

| te              | 338online-34-ECI | Desde                  | <b></b>                       | Estado del pedido    | Todos | - |           |          |
|-----------------|------------------|------------------------|-------------------------------|----------------------|-------|---|-----------|----------|
| úmero de pedido |                  | Hasta                  |                               | Apellido del cliente |       |   | × LIMPIAR | Q BUSCAR |
| sir tracking    | ubir ofertas     | es Descaraar etiquetas | Aceptar pedidos seleccionados | $\mathbf{i}$         |       |   |           |          |

Si hacemos una selección múltiple en el listado de pedidos, podemos aceptarlos todos de forma masiva sin tener que ir uno a uno.

Deberemos siempre asegurarnos de que tenemos el producto ok para servirlo.

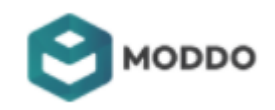

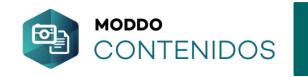

| MODDO                  |                         |                     | Zonas y                     | y Compañías 👻 Tra    | ducciones 👻 Prod | uctos 👻 Site Principal | - Cliente - Pedido - | <ul> <li>Administ</li> </ul> | ración 👻 Salir 🕞 |
|------------------------|-------------------------|---------------------|-----------------------------|----------------------|------------------|------------------------|----------------------|------------------------------|------------------|
| Site                   | 338online-34-ECI        | Desde               |                             | Estado del pedido    | Todos            | -                      |                      |                              | BUSCAD           |
| Número de pedido       |                         | Hasta               |                             | Apellido del cliente |                  |                        | • LIMPIAR            |                              | JUSCAR .         |
| 🚚 Subir tracking 🗮 S   | ubir ofertas            | Descargar etiquetas | eptar pedidos seleccionados |                      |                  |                        |                      |                              |                  |
| Mostrando página 1 cor | 25 • de 4796 resultados |                     |                             |                      |                  |                        |                      |                              | 1 2 3 4 192 🕨    |
|                        | NÚMERO DE PEDIDO        | FECHA DESCARGA      | ESTADO DEL PEDIDO           | FOTO                 | CANTIDAD         | EAN                    | COD, ALFA            | TALLA                        | ACCIONES         |

| N2809233-C-1R-1A<br>20180305010640-NRC180305010640495 | 2018-03-05<br>08:17:52 | Pendiente de confirmar |    | 1 | 885434592976  | 1617BB0007   | 10.5 | ~ x     |
|-------------------------------------------------------|------------------------|------------------------|----|---|---------------|--------------|------|---------|
| N2808838-C-1R-1A<br>20180304211015-NRC180304211015334 | 2018-03-04<br>21:18:38 | Pendiente de confirmar | 2  | 1 | ôô1812454124  | LITTLEo      | 8.5  | ✓ ×     |
| N2808146-C-1R-1A<br>20180304135406-UATG10817082       | 2018-03-04<br>14:23:53 | Pendiente de confirmor | 81 | 1 | 5055793041902 | BT21-001-006 | 38   | × ×     |
| N2807735-C-1R-1A<br>20180304001920-UATG3251956118     | 2018-03-04<br>08:18:01 | Pendiente de confirmar | 2  | 1 | 190108087345  | 1016222a     | 6    | × ×     |
| N2806805-C-1R-1A<br>20180303173920-ANAGILMUNIZ        | 2018-03-03<br>17:58:31 | Aceptado por Operador  |    | 1 | 887276287711  | 1003656Ta    | 10   | <b></b> |
| N2805925-C-1R-1A<br>20180303000815-UATG1458573836     | 2018-03-03<br>08:17:44 | Aceptado por Operador  | 80 | 1 | 5055793053509 | BT21-031-202 | 37   | <b></b> |

También podemos aceptar el pedido de manera individual, utilizando los checks de la columna derecha.

🖌 ACEPTAR 🛛 🗙 RECHAZAR

De igual forma, podemos entrar dentro del pedido, haciendo click en el número de pedido, y gestionarlo desde ahí.

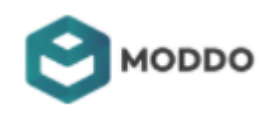

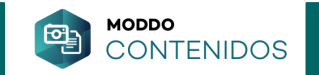

|                                       |                                                            |                               |                                          | - 18<br>- 18                      |                   |
|---------------------------------------|------------------------------------------------------------|-------------------------------|------------------------------------------|-----------------------------------|-------------------|
| Almacén:<br>Fecha descaraa:           | Starlite-T-001-starlite<br>Sun Feb 18 2018 10:06:42 GMT+01 | IOO (Hora estándar romanc     | e)                                       |                                   | 🗸 Aceptar pedido  |
| Estado del pedido:                    | Pendiente de confirmar                                     |                               |                                          |                                   |                   |
| Nº Pedido Hermes:                     | N2780688-C-1R-1A                                           |                               |                                          |                                   | 🗶 Rechazar pedido |
| Nº Pedido original:                   | 20180218092857-UATG44901510                                | 5                             |                                          |                                   |                   |
| Gastos envío:<br>Total:               | 0                                                          |                               |                                          |                                   |                   |
| Observaciones:                        | REDIDO ECI NUMERO 2018021                                  | 8002857                       |                                          |                                   |                   |
|                                       | UATG44901510                                               | 0092037-                      |                                          |                                   |                   |
|                                       |                                                            |                               |                                          |                                   |                   |
| Datos facturación                     |                                                            |                               | Dates apuío                              |                                   |                   |
| Nombre: Esperando dat                 | tos                                                        |                               | Nombre: Esperando datos                  |                                   |                   |
| Apellidos: del cliente                |                                                            |                               | Apellidos: del cliente                   |                                   |                   |
| Teléfono:                             |                                                            |                               | Teléfono:                                |                                   |                   |
| Móvil: 999999999                      | 80                                                         |                               | Móvil: 999999999                         |                                   |                   |
| Via: C/ Ezequiel Solana,<br>op. 28017 | , 32                                                       |                               | Via: C/ Ezequiel Solana, 32              |                                   |                   |
| Localidad: Madrid                     |                                                            |                               | Localidad: Madrid                        |                                   |                   |
| País: ES                              |                                                            |                               | País: ES                                 |                                   |                   |
|                                       |                                                            |                               |                                          |                                   |                   |
| a 1 - 1                               | 10                                                         | Ϋ́ Ϋ́                         | 7 P                                      |                                   |                   |
| Contidad: 1 Ec                        | an: 8436567215816 Marca: STARLITE DESIGN Ma                | odelo: 10574 Cod. alfa: 10574 | Color: multicolor Material: No Aplica To | alla: Talla Unica Precio: 20.97 🗙 | SIN STOCK         |
| Cantidad:1 Ec                         | an: 8436567215816 Marca: STARLITE DESIGN Ma                | odelo: 10574 Cod. alfa: 10574 | Color: multicolor Material: No Aplica To | alla: Talla Unica Precio: 20.97 🗙 | SIN STOCK         |

Cuando tenemos un pedido con varios artículos, podemos editar el pedido y aceptar o rechazar por artículos.

Marcaríamos como **SIN STOCK** el artículo que proceda y acto seguido aceptaremos el pedido.

Si ambos, fuesen NO VENDIBLES, podríamos rechazar el pedido.

\*Es importante tener en cuenta, que en ECI, una vez hemos ACEPTADO o RECHAZADO un pedido, ya no hay vuelta atrás. ECI graba el estado que recibe y no puede volver a reabrirse.

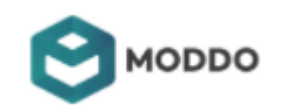

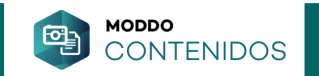

| etalles del pedido N28:                                        | 10877-C-1R-1A - 20180305225216-UATG479                                                  | 77080979                                                                                 |
|----------------------------------------------------------------|-----------------------------------------------------------------------------------------|------------------------------------------------------------------------------------------|
| DATOS DEL PEDIDO MEN                                           | ISAJES HISTORIAL DOCUMENTOS                                                             |                                                                                          |
| Almacén:<br>Fecha descarga:                                    | Diadora Heritage-T-001-diadoraheritage<br>Mon Mar 05 2018 23:18:23 GMT+0100 (Hora están | dar romance)                                                                             |
| Estado del pedido:<br>Nº Pedido Hermes:<br>Nº Pedido original: | Aceptado por Operador<br>N2810877-C-1R-1A<br>20180305225216-UATG4797080979              | E Reembolsar                                                                             |
| Gastos envío:<br>Total:                                        | 0<br>111                                                                                |                                                                                          |
| Observaciones.                                                 |                                                                                         |                                                                                          |
| Datos facturación                                              |                                                                                         | Datos envío                                                                              |
| Nombre: SARA ISABEL                                            |                                                                                         |                                                                                          |
| Teléfono: 660219142                                            | ES                                                                                      | Teléfono: 660219142                                                                      |
| Móvil: 660219142                                               |                                                                                         | Móvil: 660219142                                                                         |
| Via: CL CL MIRAFLORES                                          | 7 4 DCHA                                                                                | Via: CL CL MIRAFLORES 7 4 DCHA                                                           |
| CP: 15173                                                      |                                                                                         | CP: 15173                                                                                |
| Localidad: OLEIROS                                             |                                                                                         | Localidad: OLEIROS                                                                       |
| País: ES                                                       |                                                                                         | Pais: ES                                                                                 |
| Cantidad: 1 Ean:                                               | 8030631136054 Marca: Diadora Heritage Madelo: J3700001604                               | .45141 Cod. alfa: J370000160445141 Color: beige Material: No Apiloa Talla: 4 Precio: 111 |
|                                                                |                                                                                         |                                                                                          |

Cuando tenemos un pedido que se encuentra como ACEPTADO, nos aparecerá la opción de: TRACKING DEL PEDIDO, donde podremos visualizar este dato, que se incluirá de forma automática cuando la Marca, tiene integrada la logística con Moddo.

Igualmente aparecerá el botón para ejecutar el reembolso si fuese necesario.

Si la Marca NO tiene integrada la logística con Moddo, haciendo click en el icono de logística, podrá introducir el número de tracking de forma manual.

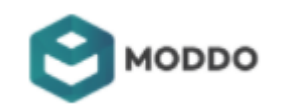

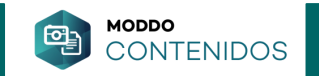

### PASO 1

|                                                       |                        |                        |      |          |              |           |       | $\frown$ |
|-------------------------------------------------------|------------------------|------------------------|------|----------|--------------|-----------|-------|----------|
| NÚMERO DE PEDIDO                                      | FECHA DESCARGA         | ESTADO DEL PEDIDO      | FOTO | CANTIDAD | EAN          | COD. ALFA | TALLA | ACCIONES |
| N2812467-C-1R-1A<br>20180306213122-NRC180306213123009 | 2018-03-06<br>21:54:53 | Pendiente de confirmar | 2    | ı        | 661812777827 | PUNKSTER  | 8.5   | ~ ×      |
| N2811818-C-1R-1A<br>20180306152958-UATG2364712700     | 2018-03-06<br>15:55:11 | Aceptado por Operador  | l    | 1        | 661812589529 | ENVOKE    | 7     |          |
| N2811430-C-1R-1A<br>20180306113845-UATGI08997597      | 2018-03-06<br>11:58:08 | Aceptado por Operador  | 1    | 1        | 190108087369 | 1016222a  | 8     |          |

### PASO 2

| NÚMERO DE PEDIDO                               | FECHA DESCARGA        | ESTADO DEL PEDIDO           | FOTO         | CANTIDAD     | EAN           | COD. ALFA     |
|------------------------------------------------|-----------------------|-----------------------------|--------------|--------------|---------------|---------------|
| N2811481-C-1R-1A<br>6120935-NRC180306120935618 | 2018-03-06<br>1218:53 | Aceptado por Operador       |              | 1            | 0800090828535 | 0000011822006 |
| N2811257-C-1R-1A<br>095854-NRC180306095854592  | Tracking del pedido I | N2811481-C-1R-1A - 20180306 | 0120935-NRC1 | 180306120935 | × P85986862   | 0000022227600 |
| N2811139-C-1R-1A<br>306002252-UATG4257251848   |                       | Tracking del pedido         |              |              | 396024191     | 0000010072600 |
| N2810851-C-1R-1A<br>0305223359-UATG59254169    |                       | 🖌 Guardar                   | Cancelar     |              | 565055894     | 0000022563600 |
| N2810694-C-1R-1A<br>5205703-NRC180305205703498 | 2018-03-05<br>2118-21 | Aceptado por Operador       | 1            | 1            | 0190665055894 | 0000022563600 |

### PASO1

Desde el listado de pedidos podemos aceptar o rechazar el pedido con los checks que aparecen en la parte derecha, aunque también podemos entrar en el pedido para dicha gestión.

### PASO 2

Si queremos incluir el TRACKING de forma manual también podemos hacerlo directamente desde el listado de pedidos.

Sólo hay que seleccionar el icono de LOGÍSTICA y nos aparecerá la ventana para incluir dicho tracking.

En el caso de que la marca tenga hecha una integración logística con Moddo, este dato subirá de forma automática.

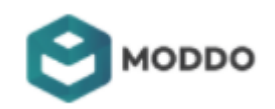

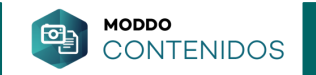

| enc-Eci Deede   Extado del pedido   Devolución solicitado    enc-Eci   Detalles del pedido N2529389-C-1R-1A-D - 20171103120952-UATG138109217       enc-Eci   Detalles del pedido N2529389-C-1R-1A-D - 20171103120952-UATG138109217       enc-Eci   Detalles del pedido N2529389-C-1R-1A-D - 20171103120952-UATG138109217       enc-Eci     enc-Eci     enc-Eci     enc-Eci     enc-Eci     enc-Eci     enc-Eci     enc-Eci     enc-Eci     encic     encic     encic     encic     encic     encic     encic     encic     encic     encic     encic     encic     encic     encic     encic     encic     encic     encic     encic     encic     encic     encic     encic     encic     encic     encic     encic     encic     encic        encic </th <th></th> <th></th> <th></th> <th></th> <th></th> <th></th> <th></th> <th></th> <th></th>                                                                                                    |                          |                          |                |                      |                     |                   |                |             |                  |
|----------------------------------------------------------------------------------------------------|--------------------------|--------------------------|----------------|----------------------|---------------------|-------------------|----------------|-------------|------------------|
| 201000     Detailes del pedido N2529389-C-1R-1A-D- 20171103120952-UATG138109217     C       Image: Comparison of the state of the state of the                                         | ena-Eci                  | 🖵 D                      | esde           |                      |                     | Estado del pedido | Devolución sol | icitada 🗸 🤝 |                  |
| Price     Partos DEL PEDR     PECHA     DMAADO POR     PECHA     Destinatorios        Destinatorios     Destinatorios        Periodicionarios     Destinatorios     Destinatorios        Destinatorios                                                                                                    <                                                                                                    | D                        | etalles del pedido N2529 | 9389-C-1R-1A-D | - 20171103120952-UAT | G138109217          |                   |                |             |                  |
| Prior     Pickin     CVECKA     Exviac     CVECKA     Exviac     CVECKA     Exviac     CVECKA     Exviac     CVECKA     Exviac     CVECKA     Exviac     CVECKA     Exviac     CVECKA     Exviac     CVECKA     Exviac     CVECKA     Exviac     CVECKA     Exviac     CVECKA     Exviac     CVECKA     Exviac     Operador     CVECKA     Exviac     CVECKA     Exviac     Operador     CVECKA     Exviac     Operador     Aeuto peraonalizado     Mensaje     V20027 <td></td> <td></td> <td></td> <td></td> <td></td> <td></td> <td></td> <td></td> <td></td>                                                                                                    |                          |                          |                |                      |                     |                   |                |             |                  |
| Image: State State | fertas                   | DATOS DEL PEDIDO MENS    |                | DOCUMENTOS           |                     |                   |                |             |                  |
| • de   • de   • UNERCO   • N27555   • Asunto   • Otro motivo   • Asunto personalizado   • Mensoje     • V200042     • V20017     • V20017 </td <td></td> <td>FECHA</td> <td>ENVIADO I</td> <td>OR PARA MENSAJE</td> <td></td> <td></td> <td></td> <td></td> <td></td>                                                                                                    |                          | FECHA                    | ENVIADO I      | OR PARA MENSAJE      |                     |                   |                |             |                  |
| IV/FERO       V025051       V250505       V200040       V200040       V200400       V200400       V200400       V2004000       V20040000       V20040000                                                                                                    | ▼ de                     |                          |                |                      |                     |                   |                |             |                  |
| VUNERO<br>N271533<br>000001     Destinatorios     Operador       Asunto     Otro motivo     •       Asunto personalizado     •       Mensaje     •       V200014     •       V200014     •       V200014     •       V200014     •       V200014     •       V200014     •       V200014     •       V200014     •       V200014     •       V200014     •       V200014     •       V200014     •       V200014     •       V200014     •       V20014     •       V20014     • </td <td></td> <td>Enviar mensaje</td> <td></td> <td></td> <td></td> <td></td> <td></td> <td></td> <td></td>                                                                                                    |                          | Enviar mensaje           |                |                      |                     |                   |                |             |                  |
| N271533<br>N200047<br>N200047<br>N200047     Asunto     Otro motivo       N200047<br>N200047     Mensole                                                                                                    | NÚMERO                   | Destinatorios            | Ope            | rador                | •                   |                   |                |             | M Enviar mensaie |
| Asunto personalizado       Mensaje       vx200045<br>00042-1       2520380<br>13110095                                                                                                    | N271553                  | Asunto                   | Otro           | motivo               | •                   |                   |                |             |                  |
| N250046       0620031       V250304       520380       520380       5211202                                                                                                    | 2019001                  | Asunto personalizado     |                |                      | 1                   |                   |                |             |                  |
|                                                                                                    |                          | Mensaje                  |                |                      |                     |                   |                |             |                  |
|                                                                                                    | N260949                  |                          |                |                      |                     |                   |                |             |                  |
| N260391<br>90442-1<br>2529380<br>3312095                                                                                                    |                          |                          |                |                      | 10                  |                   |                |             |                  |
| N250397<br>90L42-1<br>2529380<br>3312005                                                                                                    |                          |                          |                |                      |                     |                   |                |             |                  |
| 2520380<br>D312095                                                                                                    | N260391                  |                          |                |                      |                     |                   |                |             |                  |
| 2529389<br>2312095<br>V253410<br>5211226                                                                                                    |                          |                          |                |                      |                     |                   |                |             |                  |
| 2520389<br>2312095<br>\$253410<br>5211226                                                                                                    |                          |                          |                |                      |                     |                   |                |             |                  |
| 2520380<br>D312095                                                                                                    |                          |                          |                |                      |                     |                   |                |             |                  |
| Y253410<br>5211226                                                                                                    | N2529389<br>10312095     |                          |                |                      |                     |                   |                |             |                  |
| N253410<br>5011226                                                                                                    |                          |                          |                |                      |                     |                   |                |             |                  |
| v253410<br>5211226                                                                                                    |                          |                          |                |                      |                     |                   |                |             |                  |
| N253410<br>5211226                                                                                                    |                          |                          |                |                      |                     |                   |                |             |                  |
|                                                                                                    | N253410<br>05211226      |                          |                |                      |                     |                   |                |             |                  |
|                                                                                                    |                          |                          |                |                      |                     |                   |                |             |                  |
| N253327<br>5130751-UATG4643878415 13:2817 Devolution solititate 1 12/00000000/0919                                                                                                    | N253327<br>05130751-UATO | 34643878415              | 13:2           | 817                  | Devolucion solicito | iou MA            | 1              |             | 75/000000000479  |

Dentro de los datos de pedido, tenemos varias pestañas para las diferentes gestiones necesarias para el proceso del mismo.

#### MENSAJES

Aquí podemos recibir y enviar la mensajería que se genera entre Att. Cliente de ECI y la propia Marca.

Estos mensajes que Att Cliente de ECI envía, también llegarán a la cuenta de mail que la marca utiliza como "usuario" de la cuenta MIRAKL.

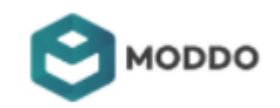

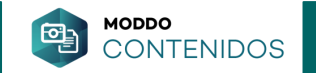

|                                                              | -1A - 20180300                 | 5120935-NRC180306120935618                                 |                                                                                                    |
|--------------------------------------------------------------|--------------------------------|------------------------------------------------------------|----------------------------------------------------------------------------------------------------|
| DATOS DEL PEDIDO MENSAJES HIST                               |                                | NTOS                                                       |                                                                                                    |
| FECHA                                                        | ESTADO DEL<br>PEDIDO           | MODIFICADO POR                                             | MENSAJE                                                                                                    |
| Tue Mar 0ó 2018 15:54:40 GMT+0100<br>(Hora estándar romance) | Aceptado por<br>Operador       |                                                            | cambio de estado≃En preparación                                                                                          |
| Tuə Mar 06 2018 15:54:39 GMT+0100<br>(Hora əstándar romancə) | En preparación                 | Proceso automatico<br>procesarPedidosPendientesPreparacion | En preparacion - Usuario [Proceso automatico procesarPedidosPendientesPreparacio                                         |
| Tue Mar 06 2018 15:54:39 GMT+0100<br>(Hora estándar romance) | Aceptado por<br>Operador       | Proceso automatico<br>realizarPeticionOperadorLogistico    | [ACEPTADO AUTOMATICO SIN OPERADOR]                                                                                       |
| Tue Mar 06 2018 15:54:39 GMT+0100<br>(Hora estándar romance) | Aceptado por<br>Operador       |                                                            | cambio de estado=Aceptado por Operador                                                                                   |
| Tuə Mar 0ó 2018 15:45:48 GMT+0100<br>(Hora əstándar romancə) | Esperando<br>validación manual |                                                            | Estado modificado por WS [Proceso automatico], al estado=Esperando validación<br>manual-Proceso automÅ <sub>i</sub> tico |
| Tue Mar 06 2018 15:07:18 GMT+0100<br>(Hora estándar romance) | Esperando<br>validación manual | marca                                                      |                                                                                                    |
| Tuə Mar 06 2018 15:07:18 GMT+0100<br>(Hora əstándar romancə) | Esperando<br>validación manual |                                                            | cambio de estado=Esperando validación manual                                                                             |
| Tue Mar 06 2018 12:18:55 GMT+0100 (Hora                      | Pendiente de                   |                                                            | Asignacion automatica del pedido N2811481-C-1R-1A a la tienda T-001-drmartent                                            |

weahreed her obergoor

-

01400000114400

0000023/30000

Dentro de los datos de pedido, tenemos varias pestaña para las diferentes gestiones necesarias para su proceso de gestión.

### HISTORIAL

Nos indica los distintos cambios y modificaciones que se han ido produciendo en los estados del pedido desde su generación hasta su cierre.

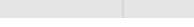

N2811139 06002252

N2810851 305223359

N2810694 205703-N

N2810576

195446-NRC180305195446193

20:19:38

MODDO

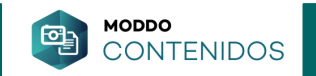

| R Martens - Fred Perry Desde Desde Estado del pedido Todos                        |        |
|-----------------------------------------------------------------------------------|--------|
| Detalles del pedido N2844584-C-1R-1A - 20180330161555-UATG2201610708              | ×      |
| Fertas DATOS DEL PEDIDO MENSAJES HISTORIAL DOCUMENTOS                             |        |
| DESCARGAR FICHERO                                                                 |        |
| dt dt <u>infDee_CMQ0269376020180331ENV_Vpdf</u> descargado el 2018-03-31 10:42:46 | _      |
|                                                                                   |        |
| N26126<br>N6232070                                                                |        |
| N28125-1<br>24832-J                                                               |        |
| V28124-<br>11855-U                                                                |        |
| N28114-4<br>20935-U                                                               |        |
| N28112-<br>95854-U                                                                |        |
| N28111-<br>160022-                                                                |        |
| N28108-<br>1052233-                                                               |        |
| 428106-1<br>05703                                                                 |        |
| N28105-<br>95446-RRC180305195446193                                               | SMITHD |

Dentro de los datos de pedido, tenemos varias pestaña para las diferentes gestiones necesarias para su proceso de gestión.

### DOCUMENTOS

En este apartado podemos descargar el ALBARÁN ECI una vez generado, (Eci lo genera, una vez ejecutado el cobro al cliente final, que es el momento en el que tiene disponibles, los datos personales de dicho cliente) así como incluir/cargar en Mirakl (por parte de la Marca) posible documentación que la marca tenga que adjuntar al pedido a petición de ECI.

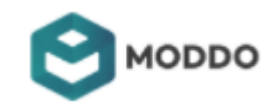

# Devoluciones

Instrucciones para la gestión de pedidos Eci desde la plataforma HERMES

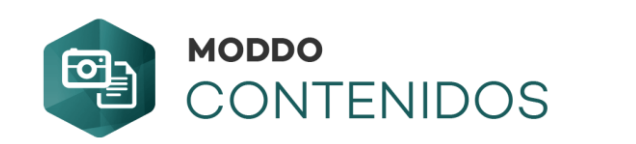

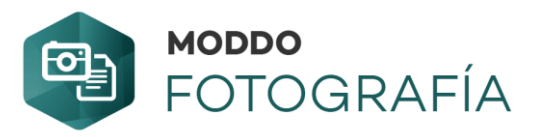

# DEVOLUCIONES EN DOMICILIO CON INTEGRACIÓN LOGÍSTICA

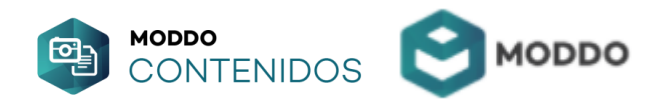

## **GESTIÓN DE DEVOLUCIONES – EN DOMICILIO**

Cuando en ECI un cliente solicita una devolución, en Hermes, el pedido tendrá el estado DEVOLUCIÓN REALIZADA.

### \*(No se llama a logística de forma automática)

En ese momento, la marca deberá utilizar el botón de GESTIONAR DEVOLUCIÓN, (dentro del pedido) eso enviará a la logística a recoger al domicilio del cliente.

| DATOS DEL PEDIDO            | IENSAJES HISTORIAL DOCUMENTOS                              |                      |                                                                                                    |
|-----------------------------|------------------------------------------------------------|----------------------|----------------------------------------------------------------------------------------------------|
| Almacén:<br>Fecha descarga: | Thu May 10 2018 11:14:48 GMT+0200 (Hora de verano romance) | Reembolsar           | <ul> <li>*El botón de Reembolsar, sólo aparecerá en pedidos que<br/>tengan los estados:</li> </ul> |
| Estado del pedido:          | Devolución solicitada                                      | Starting Laboration  |                                                                                                    |
| Nº Pedido Hermes:           | N2918469-C-1R-1A                                           | Gestionar devolucion | Devolución Realizada o Devolución Aceptada por operador                                            |
| Nº Pedido original:         | 20180510091429-UATG5282186410                              |                      |                                                                                                    |
| Gastos envío:               | 0                                                          |                      |                                                                                                    |
| Total:                      | 27.5                                                       |                      |                                                                                                    |
| Observaciones:              |                                                            |                      |                                                                                                    |
|                             |                                                            |                      |                                                                                                    |
|                             |                                                            |                      |                                                                                                    |
|                             |                                                            |                      |                                                                                                    |

El estado del pedido cambiará a DEVOLUCIÓN ACEPTADA POR OPERADOR.

Una vez llegue la mercancía devuelta al almacén de la Marca, y tras la comprobación del producto, será la propia Marca, la que ejecute el **REEMBOLSO**. Este Reembolso es solo para la regularización de estados en la plataforma de ECI. Una vez hecho, el estado final del pedido será: **DEVOLUCIÓN ABONADA** 

En el supuesto de que la devolución no proceda, debido a que el producto no es el vendido originalmente, o que presente uso o desgaste, esté deteriorado por el cliente, o cualquier otro motivo, la Marca deberá iniciar un proceso de gestión de la incidencia según protocolo ECI.

Para este hecho debe ponerse en contacto con el GESTOR DE CUENTA que ECI tenga asignado a la Marca.

Fichero Protocolo: Comunicación proveedores Córner Digital - Att cliente.pdf

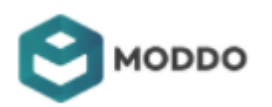

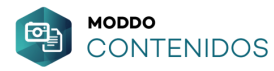

## RESUMEN – DEVOLUCIONES Con integración logística

• El pedido cae a Hermes con el estado

### **DEVOLUCIÓN REALIZADA**

- Una vez le demos a GESTIONAR DEVOLUCION, dentro del pedido, el estado cambiará a: DEVOLUCIÓN ACEPTADA POR OPERADOR
- Una vez recibida la devolución en el almacén de la Marca, haremos el Reembolso, dentro del pedido. Es estado final será:
   DEVOLUCIÓN ABONADA

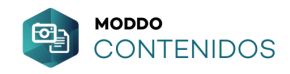

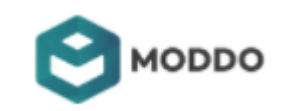

# DEVOLUCIONES EN DOMICILIO SIN INTEGRACIÓN LOGÍSTICA

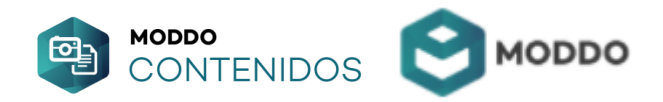

## **GESTIÓN DE DEVOLUCIONES – EN DOMICILIO**

Cuando en ECI un cliente solicita una devolución ECI, el pedido en Hermes tendrá el estado DEVOLUCIÓN REALIZADA.

En ese momento, la marca deberá gestionar dicha recogida de su lado (enviar una recogida por los medios que considere).

Una vez hecha esta gestión y enviada la logística a recoger al domicilio del cliente, deberá confirmarlo, dentro del pedido, en el botón: "Confirmar Devolución"

| DATOS DEL PEDIDO MEN                                                   | NSAJES HISTORIAL DOCUMENTOS                                                                             |                      | *Eller (                                                                                                    |
|------------------------------------------------------------------------|----------------------------------------------------------------------------------------------------|----------------------|----------------------------------------------------------------------------------------------------|
| Almacén:<br>Fecha descarga:<br>Estado del pedido:<br>Nº Pedido Hermes: | Thu May 10 2018 11:14:48 GMT+0200 (Hora de verano romance)<br>Devolución solicitada<br>N2918469-C-1R-1A | Confirmar Devolución | <ul> <li>*El botón de Reembolsar, sólo aparecerá en pedidos que<br/>tengan los estados:</li> <li>Devolución Realizada o Devolución Aceptada por operador</li> </ul> |
| N° Pedido original:                                                    | 20180510091429-UATG5282186410                                                                           |                      |                                                                                                    |
| Gastos envío:                                                          | 0                                                                                                    |                      |                                                                                                    |
| Total:                                                                 | 27.5                                                                                                    |                      |                                                                                                    |
| Observaciones:                                                         |                                                                                                    |                      |                                                                                                    |

El estado del pedido cambiará a DEVOLUCIÓN ACEPTADA POR OPERADOR. Una vez llegue la mercancía devuelta al almacén de la Marca, y tras la comprobación del producto, será la Marca, la que haga el REEMBOLSO. Este hecho es sólo para la regularización de estados en la plataforma de ECI. Una vez hecho, el estado final del pedido será: DEVOLUCIÓN ABONADA

En el supuesto de que la devolución no proceda, debido a que el producto no es el vendido originalmente, o que presente uso o desgaste, esté deteriorado por el cliente, o cualquier otro motivo, la Marca deberá iniciar un proceso de gestión de la incidencia según protocolo ECI.

Para este hecho debe ponerse en contacto con el GESTOR DE CUENTA que ECI tenga asignado a la marca.

Fichero Protocolo: Comunicación proveedores Córner Digital - Att cliente.pdf

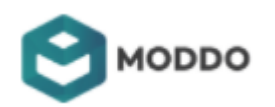

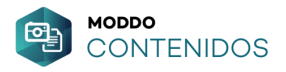

## RESUMEN – DEVOLUCIONES Sin integración logística

• El pedido cae a Hermes con el estado

### **DEVOLUCIÓN REALIZADA**

- La Marca enviará logística a recoger, dentro del pedido, utilizará el botón "Confirmar Devolución" para que el estado cambie a:
   DEVOLUCIÓN ACEPTADA POR OPERADOR
- Una vez recibida la devolución en el almacén de la Marca, haremos el Reembolso, dentro del pedido. Es estado final será:
   DEVOLUCIÓN ABONADA

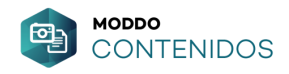

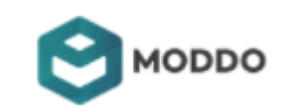

## DEVOLUCIONES EN CENTRO COMERCIAL Logística a cargo de la Marca

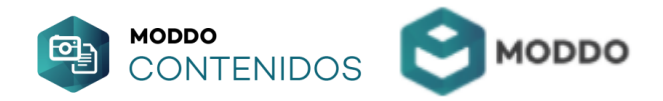

### DEVOLUCIONES EN CENTRO COMERCIAL ECI

En este caso, cuando un cliente se persona físicamente en un CC para realizar la devolución, la persona de ECI que le atienda, pondrá en marcha dicho proceso.

Este tipo de devoluciones, generan comunicaciones a través de la mensajería interna de los pedidos, que Atención al cliente Eci, cruza con la marca.

Este primer paso, genera un primer mensaje ECI, que SÓLO es informativo, y avisa de que se ha iniciado un proceso de devolución.

Aquí, él pedido cambiará al estado: "Devolución con depósito en CC"

\*Para la Marca, este mensaje, al igual que el estado, es sólo informativo, no requiere de acción alguna por parte de la marca.

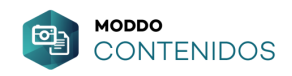

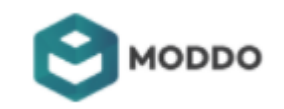

### 2 - DEVOLUCIONES EN CENTRO COMERCIAL ECI

Una vez que ECI ya ha llevado la mercancía a Valdemoro, y tienen gestionado dicho producto para que la Marca ejecute la recogida de dicho producto, se genera un **segundo mensaje** ECI.

Aquí, él pedido cambiará al estado: "Devolución disponible para recogida en almacén"

En este momento la Marca, debe solicitar una cita en VALDEMORO para poder pasar a recoger dicha mercancía.

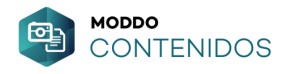

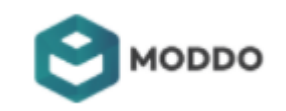

### 2 - DEVOLUCIONES EN CENTRO COMERCIAL ECI

Cuando la mercancía ha sido recogida por la marca, se generará un **tercer mensaje ECI**, que comunica a la Marca, que la mercancía YA ha sido recogida en almacenes ECI y se encuentra en tránsito dirección a los almacenes de la Marca. De igual forma, comunica a la Marca, que a partir de ese momento la responsabilidad del producto queda en manos de la Marca.

El pedido, que tenía el estado "Devolución disponible para recogida en almacén" en Hermes, al recibir ese mensaje, cambiará el estado los pedidos recogidos a:

"Devolución - En tránsito" es decir, la mensajería de la marca lo ha recogido en Valdemoro y ya lo está llevando de vuelta al almacén de la Marca.

Una vez recibido el producto por la Marca y verificado, ésta, procederá a su REEMBOLSO en la plataforma Hermes para nivelar los estados del pedido.

Ahí el pedido cambiará a estado **DEVOLUCIÓN ABONADA** y la vida del pedido habrá acabado

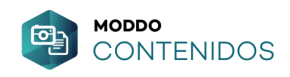

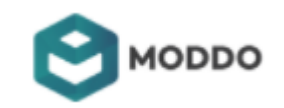

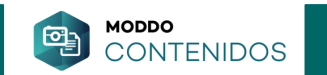

## **RESUMEN - DEVOLUCIONES EN CENTRO COMERCIAL ECI**

• Detectamos Mensaje 1 (aviso) El pedido cambiará a:

"Devolucion con depósito en CC"

• Detectamos Mensaje 2 (hay que llamar para concertar recogida)

"Devolución disponible para recogida en almacén"

• Detectamos Mensaje 3 (ya se lo han llevado o están a punto de ir a por él). El pedido que estaba en "Devolución disponible para recogida en almacén"

cambiará a: "Devolución - En tránsito"

Una vez esté en el almacén de la marca, ésta, hará el reembolso y el pedido quedará en: "Devolución abonada"

Documento ECI sobre estas devoluciones: Devoluciones centro comercial Fase 1\_2.pdf

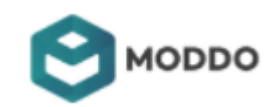

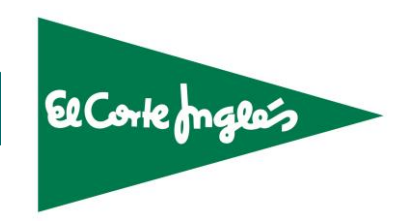

Para cualquier aclaración duda o consulta con este proceso de gestión, por favor, contacte con nuestro departamento de Atención al Cliente.

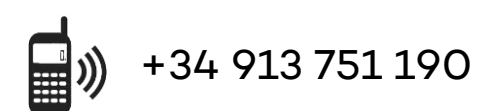

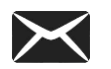

Elena Calero ekcalero@moddo.com

atencionalcliente@modalia.com

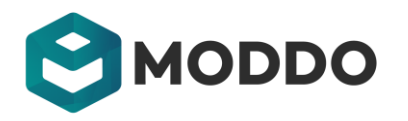

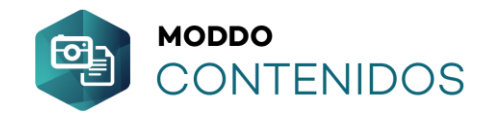